# 10倍ズーム搭載会議用カメラ 取扱説明書

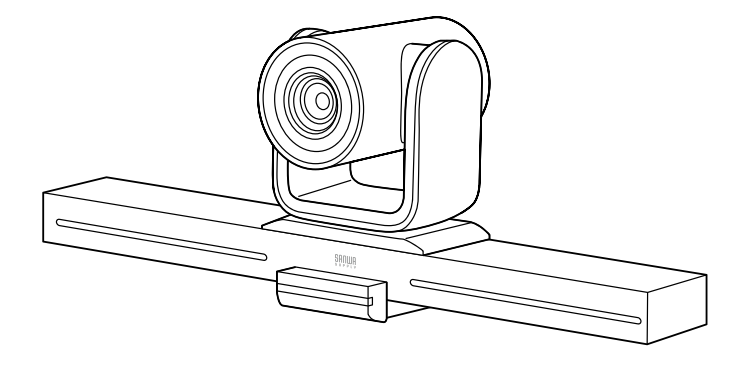

この度は、10倍ズーム搭載会議用カメラ「400-CAM082」(以下本製品)をお買い上げ いただき誠にありがとうございます。この取扱説明書では、本製品の使用方法や安全にお 取扱いいただくための注意事項を記載しています。ご使用の前によくご覧ください。読み 終わったあともこの取扱説明書は大切に保管してください。

#### 最初にご確認ください

お使いになる前に、セット内容がすべて揃っているかご確認ください。 万一、足りないものがありましたら、お買い求めの販売店にご連絡ください。

#### セット内容

①カメラ …………………………………………1台 ②リモコン ………………………………………1台 ③USBケーブル ………………… 1本

| ④単四乾電池(テスト用)   | 2本 |
|----------------|----|
| ⑤取扱説明書·保証書(本書) | 1部 |
|                |    |

※欠品や破損があった場合は、品番(400-CAM082)と

上記の番号(①~⑤)と名称(単四乾電池など)をお知らせください。

デザイン及び仕様については改良のため予告なしに変更することがあります。 本書に記載の社名及び製品名は各社の商標又は登録商標です。

## サンワサプライ株式会社

安全にお使いいただくためのご注意(必ずお守りください)

#### ▲ 警告 人が死亡または重傷を負うことが想定される危害の内容

- ●本製品は医療機器、原子力設備や機器、航空宇宙機器、輸送設備や機器などの人命に関わる設備や 機器、及び高度な信頼性を必要とする設備や機器やシステムなどへの組み込みや使用は意図されて おりません。これらの用途に本製品を使用され、人身事故、社会的障害などが生じても弊社はいかな る責任も負いかねます。

- る見はし見いがするなう。 雪が鳴っているときに、本製品やケーブルに触れないでください。 ▲落雷により感電する恐れがあります。 本製品は電気で動作しておりますので、発火する危険があります。万一煙が出たり異見がしたりした 場合は、本製品及び接続しているパソコンや機器の電源を切り、お買い上げの販売店または弊社ま でご連絡ください。
- ▲本製品のケーブル、接続する機器のケーブルは、家具で踏んだり、扉で挟んだりしないでください。
   ●本製品のケーブル、技続する機器のケーブルは、家具で踏んだり、扉で挟んだりしないでください。 ▲火災や故障の原因となることがあります。

#### ⚠️ 注 意 人がけがを負う可能性、または物的損害の発生が想定される内容

- ●お子様が本製品や付属品を口の中に入れないようにご注意ください。
- ▲お子様のけがや、本製品の故障の原因となることがあります。
- ●本製品のカバーを開けたり、分解したりしないでください。
  ▲故障や感電の原因となることがあります。
- ●濡れた手で本製品やケーブルに触らないでください

- ▲ へ取品がリンコンに接続されているときに、感電する恐れがあります。
   ▲本製品がパンコンに接続されているときに、感電する恐れがあります。
   ●本製品内部に液体、金属などの異物が入らないようにしてください。
   ▲感電や火災、故障の原因となることがあります。
   ●本製品を水分や湿気の多い場所、直射日光の当たる場所、ホコリや油煙などの多い場所、車中や暖 房器具のそばなどの高温となる場所に設置したり、保管したりしないでください。 ▲故障・感電などの原因となることがあります。
- ●本製品に強い振動や衝撃を与えないでください。
  ▲故障・破損などの原因となることがあります。
- ●本製品を重ねて設置したり、本製品の上に重いものを置いたりしないでください。
  ▲火災や故障の原因となることがあります。
- ●本製品は不安定な場所に設置したり、保管したりしないでください。 ▲落下により故障・破損の原因となることがあります。

- ▲ 客トにより処理 (吸損の)原因となること かめじます。
   本教品のケーブルを抜き差しするときは、必ずコネクタ部分を持ち、無理な力を加えないでください。
   ▲故障 破損などの原因となることがあります。
   ●本製品のが手入れをする前には、パンコンから本製品のケーブルを抜いてください。
   ▲感電や故障などの原因となることがあります。
   ●本製品のお手入れをする場合には、ベンジンやシンナーなどの揮発性有機溶剤が含まれているもの は使用しないでください。 ▲塗装を傷めたり、故障の原因になることがあります。乾いた柔らかい布で乾拭きしてください。
- (1)本書の一部または全部を無断で複写、転載することは禁じられています。 (2)本製品の故障、またはその使用によって生じた直接、間接の損害については弊社はその責を負わな いものとします。あらかじめご了承ください。
- (3)本製品を使用中に発生したデータやプログラムの消失、または破損についての保証はいたしかねますので、あらかじめご了承ください。定期的にバックアップを取るなどの対策を行ってください。
- (4)本製品は日本国内用に作られております。日本国外で使用された場合、弊社は一切の責任を負い かねます。
- (5)本書に記載されている製品図や画面の図などは実際のものとことなる場合がございます。
- 本書に記載されている内容について、ご不審な点や認う。記載もれなどお気づきの点がございました。 たら、お買い求めの販売店または弊社までご連絡ください。 (6)本

### 1.仕様

| センサー          | CMOSセンサー                                                     | センサーサイズ   | 1/2.9      |  |  |  |  |
|---------------|--------------------------------------------------------------|-----------|------------|--|--|--|--|
| レンズ           | F1.6-2.5 f=4.7mm-47mm                                        | 画 素 数     | 210万画素     |  |  |  |  |
| フレームレート       | 最大30fps                                                      | ビデオフォーマット | MJPEG、YUY2 |  |  |  |  |
| 最 低 照 度       | 0.1LUX以上                                                     | 画 角       | 62°※水平画角   |  |  |  |  |
| 消費電流          | 最大700mA                                                      | マイク       | なし         |  |  |  |  |
| 絞り·明るさ・コントラスト | 自動調整                                                         | ホワイトバランス  | 自動         |  |  |  |  |
| フォーカス         | 、オートフォーカス※手動調整も可能                                            |           |            |  |  |  |  |
| インターフェース      | ス USB仕様 Ver.2.0準拠(Aタイプコネクタオス)                                |           |            |  |  |  |  |
| ビデオ解像度        | 度 1920×1080、1280×720、640×480、640×360                         |           |            |  |  |  |  |
| サイズ・重量        | 約W350×D112×H139mm·約820g                                      |           |            |  |  |  |  |
| USBケーブル長      | 約5m                                                          |           |            |  |  |  |  |
| 対応OS          | Windows 10.8.1.8.7,<br>macOS 10.12~10.15,Mac OS X 10.8~10.11 |           |            |  |  |  |  |

## 2.特長

- ●光学10倍ズームレンズを搭載した会議用カメラです。
- ●USBケーブルを接続するだけで高画質なビデオ会議が可能です。
- ●大画面モニターの上部に取付けることが可能です。
- ●付属のリモコンを使い水平±75°、垂直-30°~+30°の範囲でカメラの向 きを変更できます。
- ●210万画素1/2.9インチHD CMOSセンサー、解像度1920×1080フル HD画像を実現しました。
- ●ZoomやMicrosoft Teamsなどの各種ビデオチャットに対応しています。
- MJPEG出力フレームレート1080P/30fpsです。
- ●カメラ用三脚穴を内蔵で市販のカメラ用三脚に取付けできます。

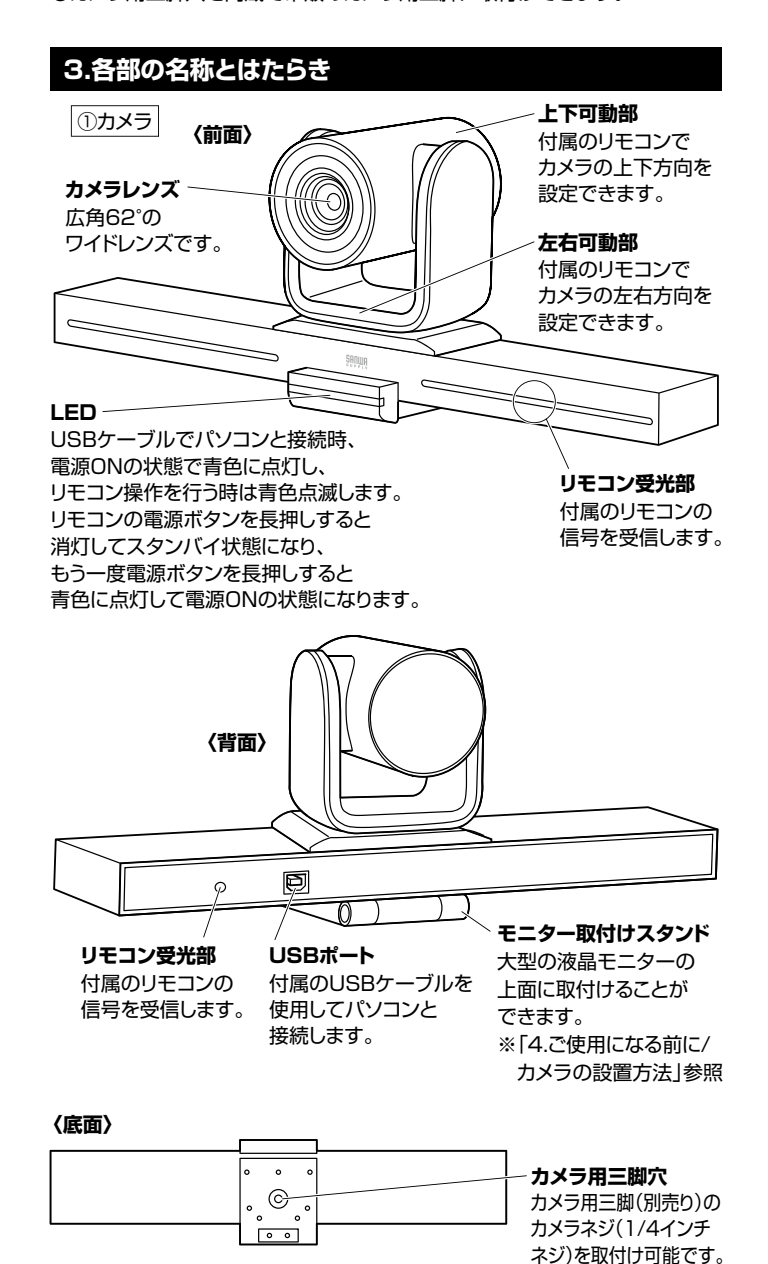

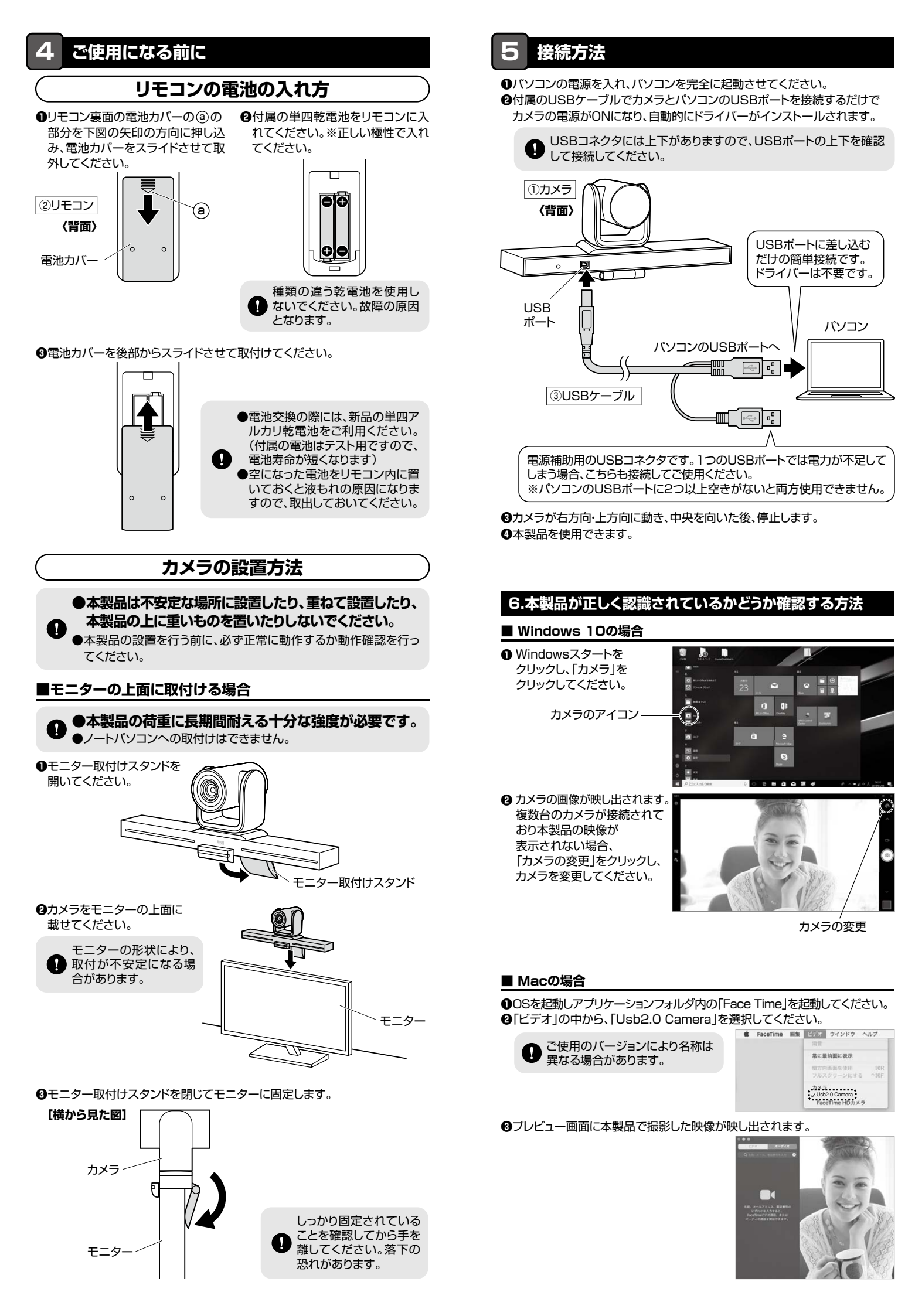

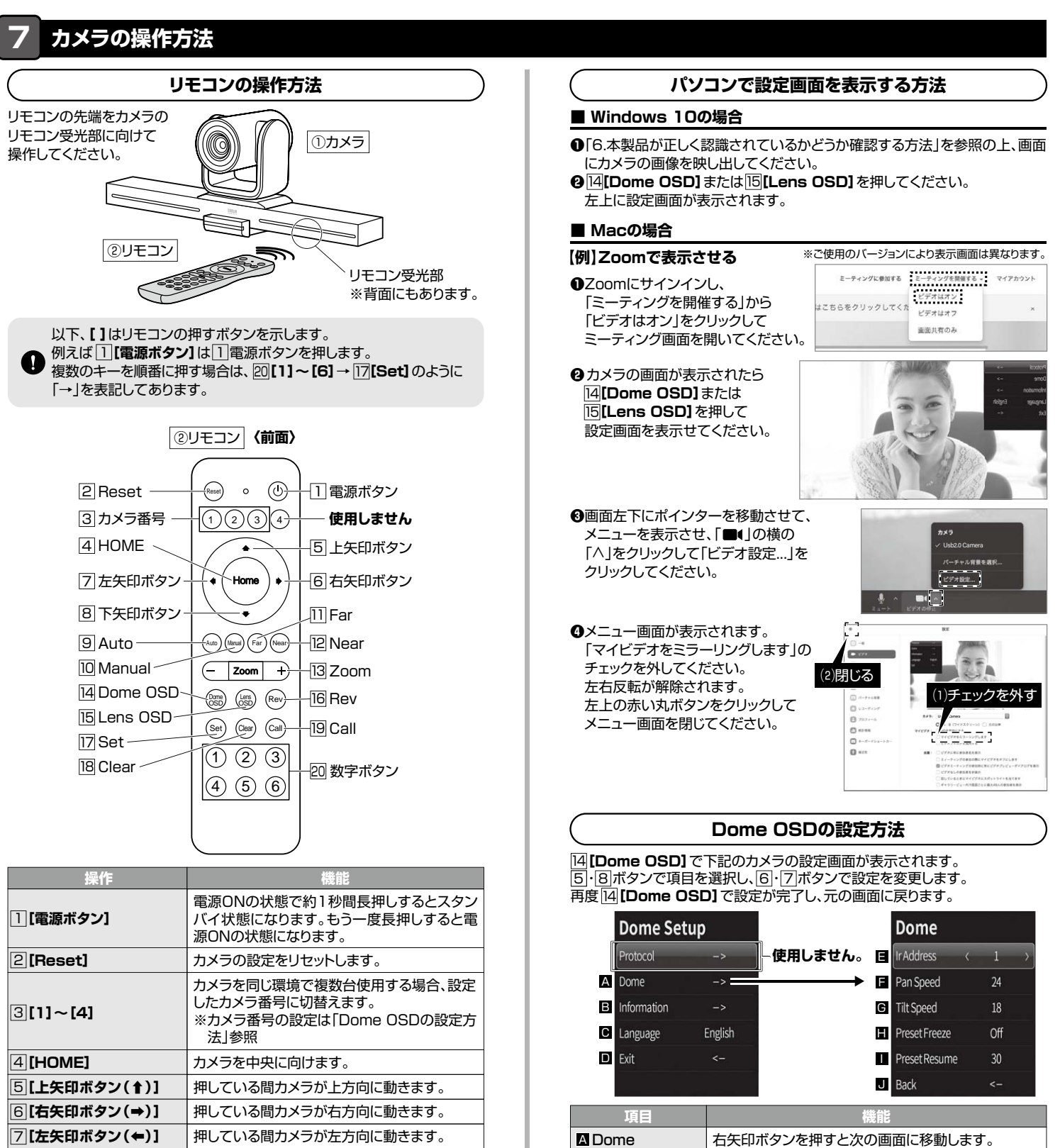

Information

C Language

Ir Address

F Pan Speed

G Tilt Sneed

■ Preset Resume

J Back

Preset Freeze

D Exit

右矢印ボタンを押すとソフトウェアのバージョン情報

英語表記であることを表示しています。

カメラ番号を設定できます。

前の画像の設定ができます。

OnとOffから選択してください。

位置を記憶する時間を設定できます。 Off、30、60、90の中から選択してください。

左矢印ボタンを押すと前の画面に戻ります。

1~3の中から選択してください。 パン(カメラ横方向)速度を変更できます。

左矢印ボタンを押すと設定を終了します。

1(遅い)~24(早い)の中から選択してください。 チルト(カメラ縦方向)速度を変更できます。

1(遅い)~18(早い)の中から選択してください。 プリセット位置に移動する時、カメラの向きが定まるまで

カメラの電源OFF後、最後に使用したカメラ位置を

次の使用時に呼び出します。また、最後に使用した

を表示します。

| 6 [右矢印ボタン(⇒)]          | 押している間カメラが右方向に動きます。                                           |
|------------------------|---------------------------------------------------------------|
| ⑦ [左矢印ボタン(←)]          | 押している間カメラが左方向に動きます。                                           |
| ⑧【下矢印ボタン(↓)】           | 押している間カメラが下方向に動きます。                                           |
| 9 [Auto]               | カメラのフォーカス調整を自動で行います。                                          |
| 10 [Manual]            | カメラのフォーカス調整を手動設定に切替えます。                                       |
| 11 [Far] または 12 [Near] | フォーカス調整を手動で設定します。                                             |
| 13[+]または[-]            | レンズのズームを調整します。                                                |
| 14 [Dome OSD]          | カメラ番号の設定などができる設定画面を表示します。<br>※「Dome OSDの設定方法」参照               |
| 15 [Lens OSD]          | 画面の明るさやホワイトバランスなどの設定が<br>できる設定画面を表示します。<br>※「Lens OSDの設定方法」参照 |
| 16 [Rev]               | 映像を手動で90°回転・反転します。                                            |
| 20[1]~[6]→17[Set]      | 押した時のカメラの位置を記憶します。<br>(プリセット位置)                               |
| 20[1]~[6]→19[Call]     | 設定されたプリセット位置にカメラが動きます。                                        |
| 20[1]~[6]→18[Clear]    | 押した番号に設定されたプリセット位置を削除<br>します。                                 |

# ′ カメラの操作方法(続き)

## Lens OSDの設定方法

[6] [Lens OSD] で下記のカメラの設定画面が表示されます。
⑤・⑧ボタンで項目を選択し、⑥・⑦ボタンで設定を変更します。
再度 [6] [Lens OSD] で設定が完了し、元の画面に戻ります。

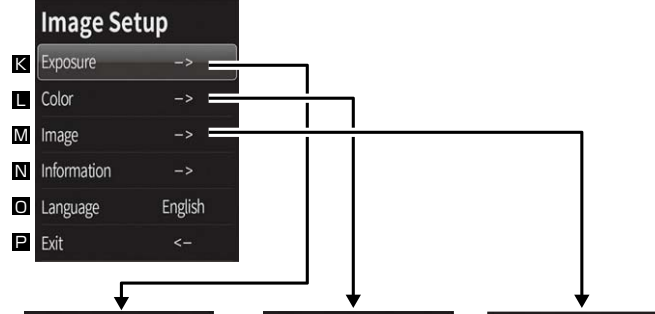

|   | Exposure   |   |                  |               |   | Color      |  |      |     | Image      |   |        |
|---|------------|---|------------------|---------------|---|------------|--|------|-----|------------|---|--------|
| Q | Brightness | < | 64               | $\rightarrow$ | V | Hue        |  | 50   | >   | Image Flip | < | Mirror |
| R | Backlight  |   | Off              |               | W | Saturation |  | 50   |     | Frame      |   | 30     |
| S | AE         |   | Auto             |               | Х | Sharpness  |  | 50   | C C | Image Mode |   | Beauty |
|   | Shutter    |   | 1, <del>30</del> | 更月」<br>しません   | Y | WB         |  | Auto | e   | Back       |   |        |
| T | Flicker    |   | 50               |               | Z | Color Temp |  | 5000 |     |            |   |        |
| U | Back       |   |                  |               | а | Back       |  |      |     |            |   |        |

| 項目            | 機能                                                                                |
|---------------|-----------------------------------------------------------------------------------|
| K Exposure    | 右矢印ボタンを押すとカメラの明るさや周波数を設定<br>できます。                                                 |
| Color         | 右矢印ボタンを押すとカメラの色に関する設定ができ<br>ます。                                                   |
| M Image       | 右矢印ボタンを押すとカメラの表示に関する設定ができます。                                                      |
| N Information | 右矢印ボタンを押すとソフトウェアのバージョン情報<br>を表示します。                                               |
| Language      | 英語表記であることを表示しています。                                                                |
| 🖻 Exit        | 左矢印ボタンを押すと設定を終了します。                                                               |
| Brightness    | 明るさを調整できます。0~255の中から選択してください。                                                     |
| B Backlight   | バックライト補正機能をOn・Offできます。                                                            |
| SAE           | 自動露出の設定を行います。通常はAutoを選択してください。                                                    |
| Flicker       | 電気の周波数の変更ができます。画面上に縞模様が表示される場合お住まいの地域に合わせた周波数を選択してください。50Hzと60Hzから選択してください。       |
| Back          | 左矢印ボタンを押すと前の画面に戻ります。                                                              |
| M Hue         | 色合いを調整できます。0~100の中から選択してください。                                                     |
| M Saturation  | 彩度の設定が変更できます。<br>0~100の中から選択してください。                                               |
| X Sharpness   | シャープネスの設定が変更できます。<br>ロ~127の中から選択してください。                                           |
| ¥ WB          | ホワイトバランスの設定ができます。<br>Auto、Manualの中から選択してください。                                     |
| Color Temp    | WBを「Manual」にした場合、色温度を変更できます。                                                      |
| a Back        | 左矢印ボタンを押すと前の画面に戻ります。                                                              |
| Image Flip    | 画面の向きを変更できます。<br>Off/通常表示、All/上下逆、<br>Flip/上下左右逆、Mirror/左右逆                       |
| c Frame       | フレームレートを25または30に変更できます。                                                           |
| ImageMode     | シーンに合った画質を選択できます。<br>Normal/通常、Clear/Normalとほぼ同じ、<br>Bright/明るく表示、Beauty/肌をきれいに表示 |
| e Back        | 左矢印ボタンを押すと前の画面に戻ります。                                                              |

## 8.【例】Skypeの設定(Windows)

- ●Skypeのメイン画面の「・・・」から[設定]を クリックしてください。
- ②[音声/ビデオ]をクリックしてください。
   ③Skypeで使用するカメラを本製品にするために、「カメラ」から「Usb2.0 Camera」を 選択してください。
- ●設定が完了したら右上の「×」マークを クリックし、ウインドウを閉じてください。 これでSkypeの設定は完了です。

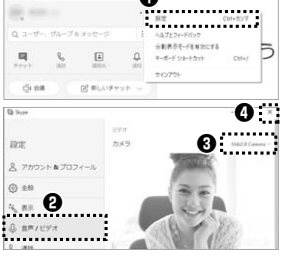

0

## 9.トラブルシューティング

### Q1. USBハブに接続できますか?

A1. 本製品を接続する際にはパソコン本体のUSBポートに直接接続してください。

#### Q2. Skypeに対応していますか?

A2. 対応しています。

#### Q3. 会社でテレビ会議に使用したい。

- A3. 多くの会社はインターネット接続の際にファイヤーウォールを使用しているので、テレビ会議用に使用できない可能性があります。詳しくはサーバ管理者にお問合せください。
- Q4. 映像の動きが悪い、スムーズに動かない。
- A4. パソコンの性能、インターネット回線の速度により大きく異なります。

### Q5. カメラが動作しているかどうかテストしたい。

A5. 「6.本製品が正しく認識されているかどうか確認する方法」をご確認ください。

## 10.保証規定

- 1)保証期間内に正常な使用状態でご使用の場合に限り品質を保証しております。万一保証期間内で 故障がありました場合は、弊社所定の方法で無償修理いたしますので、保証書を製品に添えてお買い上げの販売店までお持ちください。
- 2)次のような場合は保証期間内でも有償修理になります。
- (1)保証書をご提示いただけない場合。
- (2)所定の項目をご記入いただけない場合、あるいは字句を書き換えられた場合。
- (3) 故障の原因が取扱い上の不注意による場合。
- (4)故障の原因がお客様による輸送・移動中の衝撃による場合。
- (5)天変地異、ならびに公害や異常電圧その他の外部要因による故障及び損傷の場合。
- (6)譲渡や中古販売・オークション・転売などでご購入された場合。
- 3)お客様ご自身による改造または修理があったと判断された場合は、保証期間内での修理もお受けいたしかねます。
- 4)本製品の故障、またはその使用によって生じた直接、間接の損害については弊社はその責を負わな いものとします。
- 5)本製品を使用中に発生したデータやブログラムの消失、または破損についての補償はいたしかねます。
  6)本製品は医療機器、原子力設備や機器、航空宇宙機器、輸送設備や機器などの人命に関わる設備や 機器、及び高度な信頼性を必要とする設備や機器やシステムなどへの組込みや使用は意図されて おりません。これらの用途に本製品を使用され、人身事故、社会的障害などが生じても弊社はいかな る責任も負いかねます。
- 7)修理ご依頼品を郵送、またはご持参される場合の諸費用は、お客様のご負担となります。
- 8)保証書は再発行いたしませんので、大切に保管してください。
- 9)保証書は日本国内においてのみ有効です。

| 保証書             |           | サンワサプラ   | ライ樹 | 式会 | ≹社 |
|-----------------|-----------|----------|-----|----|----|
| 型 番: 400-CAM082 | シリアルナンバ-  | -:       |     |    |    |
| お客様・お名前・ご住所・TEL |           |          |     |    |    |
|                 |           |          |     |    |    |
|                 |           |          |     |    |    |
|                 |           |          |     |    |    |
|                 |           |          |     |    |    |
| 販売店名・住所・TEL     |           |          |     |    |    |
|                 |           |          |     |    |    |
|                 |           |          |     |    |    |
|                 |           |          |     |    |    |
|                 |           |          |     |    |    |
| 担当者名            |           |          | _   | _  | _  |
|                 | 除証期間 1年 お | 3買い上げ年月日 | 年   | 月  | E  |

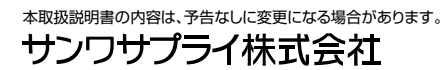

サンワダイレクト / 〒700-0825 岡山県岡山市北区田町1-10-1 TEL.086-223-5680 FAX.086-235-2381 CA/AI/HADaSz